# 面向終端的AMP與Splunk整合

## 目錄

<u>簡介</u> <u>必要條件</u> <u>需求</u> <u>採用元件</u> 設定 疑難排解

# 簡介

本檔案介紹進階惡意軟體防護(AMP)和Splunk之間的整合程式。

作者:Uriel Islas和Juventino Macias,編輯者:Jorge Navarrete,思科TAC工程師。

# 必要條件

## 需求

思科建議您瞭解:

- AMP端點版
- •應用程式開發介面(API)
- 斯普倫克
- Splunk上的管理員使用者

## 採用元件

- AMP公共雲
- Splunk例項

本文中的資訊是根據特定實驗室環境內的裝置所建立。文中使用到的所有裝置皆從已清除(預設) )的組態來啟動。如果您的網路正在作用,請確保您已瞭解任何指令可能造成的影響。

# 設定

步驟1.導航到AMP控制檯(<u>https://console.amp.cisco.com</u>),然後導航到Accounts>API Credentials,您可以在其中建立事件流。

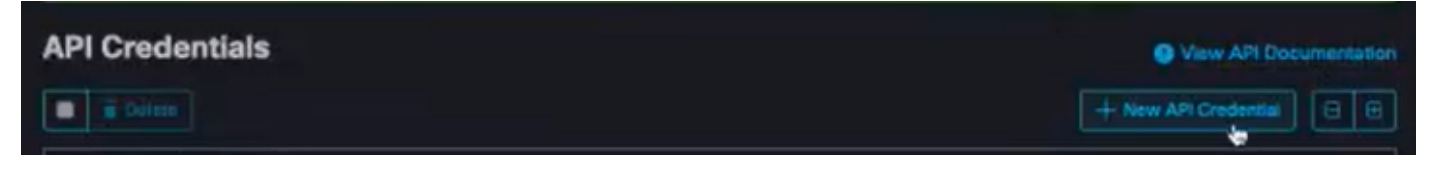

步驟2。若要執行此整合,請勾選**讀取/寫入**覈取方塊,如下所示:

| New API Cre                      | dential                                 |                                                                                                    |
|----------------------------------|-----------------------------------------|----------------------------------------------------------------------------------------------------|
| Applic                           | ation name                              | caisias-amp                                                                                                   |
|                                  | Scope                                   | Read-only     Read & Write                                                                                    |
|                                  | E Alt                                   | ow API access to File Repository download audit logs                                                          |
| An API c<br>AMP for<br>with your | redential v<br>Endpoints<br>r endpoints | with read and write scope can make changes to your<br>configuration that may cause significant problems<br>s. |
| Some of<br>to the AF             | the input ;<br>71.                      | protections built into the AMP Console do not apply                                                           |
|                                  |                                         | Canical Create                                                                                                |

附註:如果您想收集有關事件的詳細資訊,請選中Enable Command Line框,以獲得從檔案 儲存庫生成的稽核日誌,請選中Allow API access to File Repository框。

| < API Key [                          | Details                                                                                                    |
|--------------------------------------|----------------------------------------------------------------------------------------------------|
| 3rd Party A                          | PI Client ID                                                                                                    |
|                                      | #36a12a390. I                                                                                                    |
| API Key                              |                                                                                                    |
|                                      | \$3ddr317=essr+42                                                                                                    |
| API credentials (<br>and password, a | API Client ID & API Key) will allow other programs to retrieve and modify your Cisco AMP for Endpoints data. It is functionally equivalent to a use<br>nd should be treated as such. |
| Delete the API o                     | redentials for an application if you suspect they have been compromised and create new ones.                                                                                         |
| Deleting API cre                     | dentials will lock out any clients using the old ones so make sure to update them to the new credentials.                                                                            |
| Your API creden                      | tials are not stored in plain text and can only be displayed once. If you lose the credentials you will have to generate new ones.                                                   |
| View API Docum                       | ventation.                                                                                                    |

**注意**:此資訊無法以任何方式恢復,如果丟失,必須建立一個新的API金鑰。

步驟4.為了將Splunk與面向終端的AMP整合,請確保Splunk上存在帳戶Admin。

| Usemanie                         | Password                                 | Sign In |
|----------------------------------|------------------------------------------|---------|
| -O admin<br>From this website    |                                          |         |
| **O mex-amp<br>From this website | jed out. Log in to return to the system. |         |
| View Saved Logins                |                                          |         |

#### 步驟5.登入Splunk後,繼續從Splunk應用下載AMP。

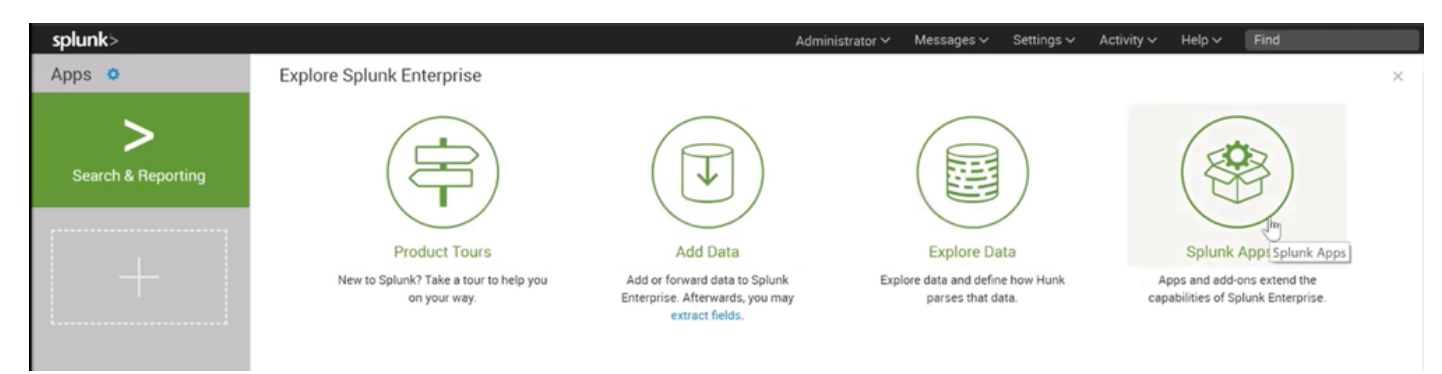

### 步驟6.在應用瀏覽器上搜尋思科端點並進行安裝(面向端點的思科AMP事件輸入)。

| splunk> Apps ~                                                                                                | Administrator V Messages V Settings V Activity V Help V Find                                                                                                    |
|----------------------------------------------------------------------------------------------------|----------------------------------------------------------------------------------------------------|
| Browse More Apps                                                                                              |                                                                                                    |
| cisco endpoint                                                                                                | Best Match Newest Popular<br>7 Apps                                                                                                    |
| CATEGORY DevOps Security, Fraud & Compliance IT Operations Utilities Business Analytics IoT & Industrial Data | ******       Cisco AMP for Endpoints CIM Add-On       Install         The Cisco AMP for Endpoints CIM Add-on provides a mechanism to map data from the Cisco AMP for Endpoints Event Input App for CIM compliant applications.       The add-on also provides additional workflow actions so security analysts can go straight from Splunk Events to the Cisco AMP for Endpoints console.                                          |
| CIM VERSION<br>4.x<br>3.x                                                                                     | Category: Security, Fraud & Compliance   Author: Samson Nguyen   Downloads: 996   Released: 2 years ago   Last Updated: a year ago   View on Splunkbase                                                                                                    |
|                                                                                                    |                                                                                                    |
| SUPPORT TYPE                                                                                                  | Cisco AMP for Endpoints Events Input                                                                                                    |
| Not Supported                                                                                                 | The Cisco AMP for Endpoints Events Input provides a mechanism to create, update, and delete event streams in Cisco Advanced Malware Protection (AMP) for<br>Endpoints via the API and index them in your Splunk® instance to make them searchable. All you need to do is provide your API host and credentials from your AMP<br>for Endpoints account and specify the stream parameters. This app has been tested on Splunk v6.6.0 |
| APP CONTENT                                                                                                   | Less                                                                                                    |
| Inputs                                                                                                    |                                                                                                    |

步驟7.需要重新啟動會話才能完成Splunk上的安裝。

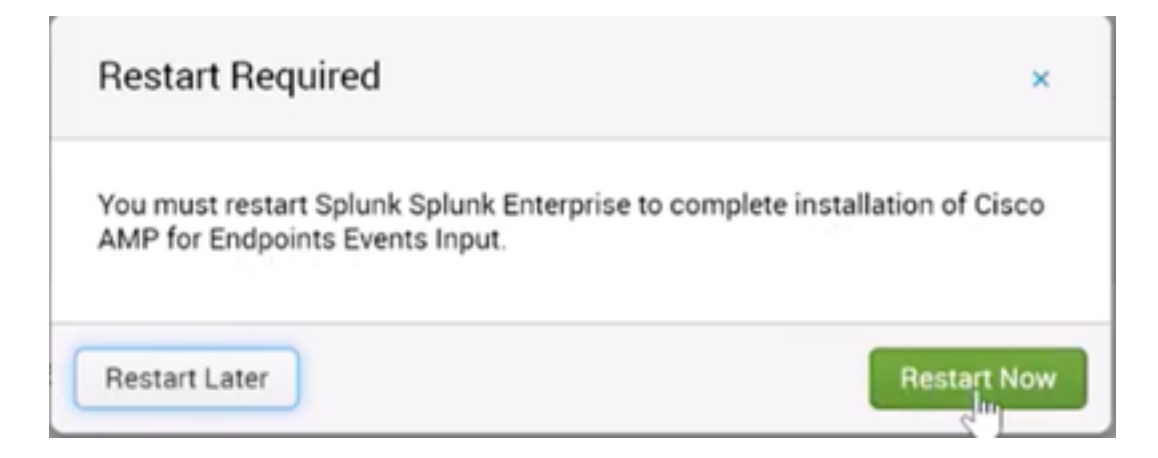

### 步驟8.在Splunk下登入後,按一下螢幕左側的Cisco AMP For Endpoints。

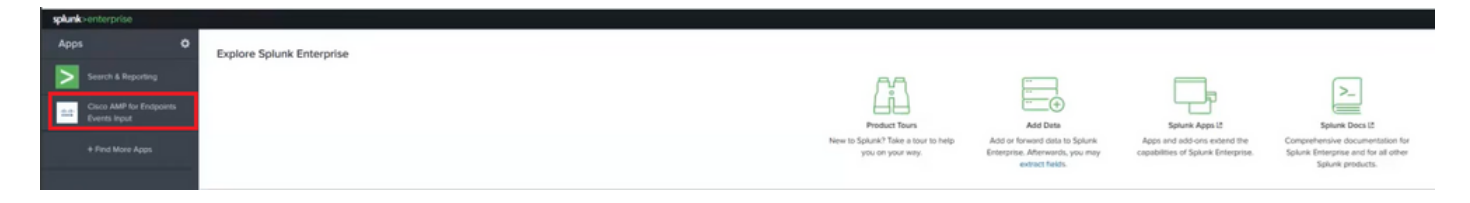

步驟9.按一下螢幕頂部的Configuration標籤。

| Inputs     | New Input   | Configuration |
|------------|-------------|---------------|
| Inputs     |             |               |
| Create     | a New Input |               |
| Retrieving | g inputs    |               |

步驟10.鍵入以前從AMP控制檯生成的API憑據。

| splunk            | enterprise                                                       | App: Clsco AMP for Endpoints Events Input +                                                           |
|-------------------|------------------------------------------------------------------|----------------------------------------------------------------------------------------------------|
| Inputs            | New Input                                                        | Configuration                                                                                         |
| Conf<br>Global co | iguration<br>antiguration for                                    | Cisco AMP for Endpoints events input                                                                  |
| AMP fo            | or Endpoints AF                                                  | PLAccess Configuration                                                                                |
| AMP to<br>api.ar  | r Endpoints API<br>np.cisco.com<br>address of the Ci<br>ent ID * | Host *                                                                                                |
| Enter the         | e Brd Party API Cile                                             | ant ID provided by AMP for Endpoints. Please note that your API Client must have read and write scope |
| Enter the<br>Save | Configuration                                                    |                                                                                                    |

附註:API主機點可能因組織指向的雲資料中心而異: 北美洲:api.amp.cisco.com 歐洲:api.eu.amp.cisco.com 亞太地區、日本及中國:api.apjc.amp.cisco.com

步驟11.在Splunk控制檯上包含並儲存API憑證,以將其與AMP連結。

| splunk   | >enterprise          | App: Cisco AMP for Endpoints Events Input *                                                                                                    |
|----------|----------------------|----------------------------------------------------------------------------------------------------|
| Inputs   | New Input            | Configuration                                                                                                    |
| Conf     | iguration            |                                                                                                    |
| Global c | onliguration for 9   | Disco AMP for Endpoints events input                                                                                                    |
| 0 Co     | onfiguration succ    | essfully saved                                                                                                    |
| AMP fo   | or Endpoints AF      | Access Configuration                                                                                                    |
| AMP fo   | or Endpoints API     | Host *                                                                                                    |
| apilar   | mp.cisco.com         |                                                                                                    |
| Enter th | e address of the Cr  | sco AMP for Endpoints API Server that the application will access for managing event streams. Please refer to the AMP for Endpoints API documentation for the correct hostname |
| API CI   | ent ID 1             |                                                                                                    |
| e36c     | 12c3905be05ca        | cb7                                                                                                    |
| Enter th | e 3rd Party API Cite | nt ID provided by AMP for Endpoints. Presse note that your API Client must have read and write scope                                                                           |
| API Ke   | y.*                  |                                                                                                    |
| a68f     | 433e-base-f620       | 141ct63/b                                                                                                    |
| Enter th | é secrit API key     |                                                                                                    |
| Sove     | Configuration        |                                                                                                    |

步驟12.返回Input以建立您的事件流。

| New Input                                                                              |   |
|----------------------------------------------------------------------------------------|---|
| Name *                                                                                 |   |
| caislas                                                                                |   |
| Index                                                                                  |   |
| main                                                                                   | ~ |
| In which index would you like the events to appear?                                    |   |
| Stream Settings                                                                        |   |
|                                                                                        |   |
| Stream Name *                                                                          |   |
| Stream Name *<br>caislas                                                               |   |
| Stream Name *<br>caislas<br>Event Types                                                |   |
| Stream Name *<br>caislas<br>Event Types                                                |   |
| Stream Name *<br>caistas<br>Event Types<br>[<br>Groups                                 |   |
| Stream Name * caislas Event Types [ Groups Leave this field blank to return all Groups |   |
| Stream Name * coistas Event Types  Groups Leave this field blank to return all Groups  |   |

**附註**:如果要從AMP獲取所有組的所有事件,請將**Event Types**和Groups欄位留空。

| Inputs             |       |
|--------------------|-------|
| Create a New Input |       |
| Name               | Index |
| caislas            | main  |

步驟13.確保已成功建立您的輸入。

如果在建立事件流時,所有欄位都呈灰色顯示,則可能是由於以下某些原因造成的:

| nputs                                             | New Input                                    |                                         |   |
|---------------------------------------------------|----------------------------------------------|-----------------------------------------|---|
| New I                                             | nput                                         |                                         |   |
| Name."                                            |                                              |                                         |   |
|                                                   |                                              | 0                                       |   |
| Index                                             |                                              |                                         |   |
|                                                   |                                              |                                         |   |
| In which in                                       | idex would you i                             | to the events to series?                |   |
|                                                   |                                              | ware state a second an address of t     |   |
| Stream S                                          | Settings                                     | and the of the first of the papers of a |   |
| Stream Stream N                                   | Settings<br>lame *                           |                                         |   |
| Stream Stream M                                   | Settings<br>lame *                           |                                         |   |
| Stream Stream N<br>Event Typ<br>Leave t           | Settings<br>kame *<br>pes<br>his held blank  | to return all Event types               | 0 |
| Stream Stream N<br>Event Typ<br>Leave t<br>Groups | Settings<br>lame *<br>pes<br>his field blank | to return all Event types               |   |

- 1. 連線問題:確保Splunk例項能夠聯絡API主機
- 2. API主機:根據您的業務所在的位置,確保步驟10中配置的API主機與您的AMP組織相匹配。
- 3. API憑據:確保API金鑰和客戶端ID與步驟3中配置的金鑰和客戶端ID匹配。
- 4. 事件流:請確保配置的事件流少於4個。